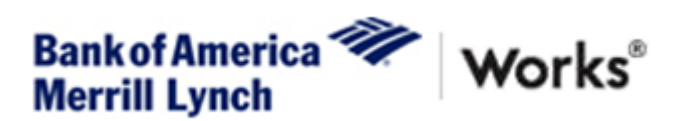

## PURCHASING CARD TRANSACTION ALLOCATION <u>INSTRUCTIONS</u>

## **\*\*MUST BE IN INTERNET EXPLORER\*\***

https://payment2.works.com/works OR

<u>Visit the District website@www.lsr7.org>staff pages>Business Services>WORKS purchasing card.</u>

You will sign using the same user name and password as the previous website.

| Works - Login - Windows Internet Explorer  https://payment2.works.com/works/session?timeout=true                                                                                                    | and a class                                                                                                    |                             |                      |
|----------------------------------------------------------------------------------------------------|----------------------------------------------------------------------------------------------------|-----------------------------|----------------------|
| Multiply/planterica Works     Works     Merrill Lynch     Works     More supported to the second second secon | You have been logged out due to inactivity.<br>Login to Works<br>Organization: Lee's Summit R-7 School District 9           |                             |                      |
|                                                                                                    | Login Name: Password: Login Ecopol your password? Need more help? Please contact your Program Administrator for assistance. |                             |                      |
| Privacy & Security Recommended Securitys Roou SSL Certuicates © 2014 Bank of America Corporation. All rights reserved.                                                                                                    |                                                                                                    |                             | powered by Symattice |
|                                                                                                    |                                                                                                    | linemet i Protented Mode On | G • \$125% •         |

| k of America 🖤 🕠                                                                                                    | Vorks®                                                                                                    |                                                                                                    |                                                                                                    |                                                                                                    |                                                                                                    |                                | Welcome, ELIZA | BETH SKILES - Log C    |
|----------------------------------------------------------------------------------------------------|----------------------------------------------------------------------------------------------------|----------------------------------------------------------------------------------------------------|----------------------------------------------------------------------------------------------------|----------------------------------------------------------------------------------------------------|----------------------------------------------------------------------------------------------------|--------------------------------|----------------|------------------------|
| rill Lynch                                                                                                    |                                                                                                    |                                                                                                    |                                                                                                    |                                                                                                    |                                                                                                    |                                |                | <b>A A ? S</b>         |
| e Expenses Acco                                                                                                    | ounts Reports Accounti                                                                                    | ing Administration                                                                                                    |                                                                                                    |                                                                                                    |                                                                                                    |                                | Luck 0         |                        |
|                                                                                                    |                                                                                                    |                                                                                                    |                                                                                                    |                                                                                                    |                                                                                                    | Alarta                         | Lee's Si       | Immit R-7 School Distr |
| ction Items                                                                                                    |                                                                                                    |                                                                                                    |                                                                                                    |                                                                                                    |                                                                                                    | No plots at this time          |                |                        |
| Action                                                                                                    | Acting As                                                                                                 | Count                                                                                                    | Туре                                                                                                    | Current                                                                                                    | Status                                                                                                    | No alerts at this time.        |                |                        |
| bad                                                                                                    |                                                                                                    | 2 Report                                                                                                    |                                                                                                    | Ready                                                                                                    |                                                                                                    | My Announcements               |                |                        |
|                                                                                                    | Accountant                                                                                                | 1 Transa                                                                                                    | action                                                                                                    | Flagged                                                                                                    |                                                                                                    | No announcements at this time. |                |                        |
|                                                                                                    | Accountant                                                                                                | 74 Purcha                                                                                                    | ase Request                                                                                                    | Open                                                                                                    |                                                                                                    |                                |                |                        |
|                                                                                                    | Accountant                                                                                                | 2622 Transa<br>10 Purcha                                                                                                    | action<br>ase Request                                                                                                    | Approved - Open                                                                                                    | -                                                                                                    |                                |                |                        |
| off                                                                                                    | Accountholder                                                                                             | 21 Transa                                                                                                    | action                                                                                                    | Pending                                                                                                    |                                                                                                    |                                |                |                        |
|                                                                                                    | SI                                                                                                    | how 10 v ner nare                                                                                                    |                                                                                                    |                                                                                                    | MT1DDF                                                                                                    |                                |                |                        |
| counts Dashboard<br>ope Corporate                                                                                                    |                                                                                                    |                                                                                                    |                                                                                                    | Acc                                                                                                    | count Portfolio                                                                                                    |                                |                |                        |
| counts Dashboard                                                                                                    | Account ID                                                                                                | Credit Limit                                                                                                    | Current Balance                                                                                                    | Acc                                                                                                    | % of Credit<br>Limit Used                                                                                                    |                                |                |                        |
| counts Dashboard ope Corporate Account Name                                                                                                    | Account ID                                                                                                | Credit Limit                                                                                                    | Current Balance                                                                                                    | <u>Acc</u><br>Available Credit                                                                                                    | % of Credit<br>Limit Used                                                                                                    |                                |                |                        |
| counts Dashboard ope Corporate Account Name R OPIE                                                                                                    | Account ID<br>5127                                                                                        | Credit Limit<br>2,000.00                                                                                                    | Current Balance                                                                                                    | Available Credit                                                                                                    | % of Credit<br>Limit Used                                                                                                    |                                |                |                        |
| counts Dashboard<br>ope Corporate<br>Account Name<br>R OPIE<br>ITHOMPSON                                                                                                    | Account ID<br>6137<br>7796                                                                                | Credit Limit<br>2,000.00<br>1,000.00                                                                                                    | Current Balance<br>1,945.00<br>905.75                                                                                                    | Available Credit<br>55.00<br>94.25                                                                                                    | % of Credit<br>Limit Used<br>97%<br>90%                                                                                                |                                |                |                        |
| Counts Dashboard<br>ope Corporate<br>Account Name<br>COPIE<br>CHOMPSON<br>(SAMPLE<br>STILEY                                                                                                    | Account ID<br>6137<br>7796<br>3777<br>9720                                                                | Credit Limit<br>2,000.00<br>1,000.00<br>1,000.00<br>5.000.00                                                                                                    | Current Balance<br>1,945.00<br>905.75<br>820.00<br>3,731.67                                                                                                    | Available Credit<br>55.00<br>94.25<br>180.00<br>1.262.33                                                                                                | sount Portfolio<br>% of Credit<br>Limit Used<br>97%<br>90%<br>82%<br>74%                                                               |                                |                |                        |
| counts Dashboard<br>ope Corporate<br>Account Name<br>R OPIE<br>K THOMPSON<br>Y SAMPLE<br>SETLEY<br>ANP PARKER                                                                                                    | Account ID<br>5137<br>7796<br>3777<br>2720<br>9731                                                        | Credit Limit<br>2,000.00<br>1,000.00<br>1,000.00<br>5,000.00<br>2,000.00                                                                                                    | Current Balance<br>1,945 00<br>905 75<br>820 00<br>3,737 67<br>1,410 22                                                                                                    | Acc<br>Available Credit<br>55.00<br>94.25<br>180.00<br>1.262.33<br>559.78                                                                               | sount Portfolio<br>% of Credit<br>Limit Used<br>97%<br>90%<br>82%<br>74%<br>70%                                                        |                                |                |                        |
| Counts Dashboard Corporate Account Name ER OPIE A THOMPSON Y SAMPLE SETLEY RAH PARKER WILSON                                                                                                    | Account ID<br>5137<br>7796<br>3777<br>2720<br>9731<br>6157                                                | Credit Limit<br>2,000.00<br>1,000.00<br>5,000.00<br>2,000.00<br>2,000.00<br>2,000.00                                                                                                    | Current Balance<br>1,945.00<br>905.75<br>820.00<br>3,737.67<br>1,410.22<br>1,277.97                                                                                                    | Acc<br>Available Credit<br>55.00<br>94.25<br>180.00<br>1.262.33<br>589.78<br>722.03                                                                     | **************************************                                                                                                 |                                |                |                        |
| Counts Dashboard                                                                                                    | Account ID<br>5137<br>7796<br>3777<br>2720<br>9731<br>6157<br>6896                                        | Credit Limit<br>2,000.00<br>1,000.00<br>0,000.00<br>2,000.00<br>2,000.00<br>2,000.00<br>1,000.00                                                                                                    | Current Balance<br>1,945.00<br>905.75<br>820.00<br>3,737.67<br>1,410.22<br>1,277.97<br>570.00                                                                                                    | Available Credit<br>555.00<br>94.25<br>180.00<br>1.262.33<br>599.78<br>722.03<br>430.00                                                                 | 500001 Portfolio<br>% of Čredit<br>Limit Used<br>97%<br>90%<br>82%<br>74%<br>63%<br>63%<br>57%                                         |                                |                |                        |
| Counts Dashboard                                                                                                    | Account ID<br>5137<br>7756<br>3777<br>2720<br>9731<br>6157<br>6856<br>1489                                | Credit Limit<br>2,000.00<br>1,000.00<br>5,000.00<br>2,000.00<br>2,000.00<br>1,000.00<br>10,000.00                                                                                                    | Current Balance<br>1,945.00<br>905.75<br>820.00<br>3,737.67<br>1,410.22<br>1,277.97<br>570.00<br>5,348.49                                                                                                    | Available Credit<br>55.00<br>94.25<br>180.00<br>1.262.33<br>589.78<br>722.03<br>430.00<br>4.651.51                                                      | **************************************                                                                                                 |                                |                |                        |
| Counts Dashboard Corporate Account Name Account Name ER OPIE A THOMPSON Y SAMPLE SETLEY RAH PARKER WILSON HA LANE D REYNOLDS D TAYLOR NO 10000                                                                                                    | Account ID<br>5137<br>7796<br>3777<br>2720<br>9731<br>6157<br>6396<br>1489<br>0617                        | Credit Limit<br>2,000.00<br>1,000.00<br>5,000.00<br>2,000.00<br>1,000.00<br>1,000.00<br>1,000.00<br>7,500.00                                                                                                    | Current Balance<br>1,945.00<br>905.75<br>820.00<br>3,737.67<br>1,410.22<br>1,277.97<br>1,410.22<br>1,277.97<br>5,348.49<br>3,866.99<br>3,866.99<br>3,866.94<br>3,866.94<br>3,876.94<br>3,876.94<br>3,876.94<br>3,876.94<br>3,876.94<br>3,876.94<br>3,876.94<br>3,876.94<br>3,876.94<br>3,876.94<br>3,876.94<br>3,876.94<br>3,876.94<br>3,876.94<br>3,876.94<br>3,876.94<br>3,876.94<br>3,876.94<br>3,876.94<br>3,876.94<br>3,8 | Available Credit<br>55.00<br>94.25<br>180.00<br>1.262.33<br>599.78<br>722.03<br>430.00<br>4.651.51<br>3.633.01<br>3.633.01                              | 500000 Portfolio<br>% of Credit<br>Limit Used<br>97%<br>90%<br>82%<br>70%<br>63%<br>63%<br>63%<br>51%<br>53%<br>51%                    |                                |                |                        |
| Counts Dashboard Corporate Corporate | Account ID<br>5137<br>7796<br>3777<br>2720<br>9731<br>6157<br>6556<br>1489<br>0617<br>9408                | Credit Limit<br>2,000.00<br>1,000.00<br>5,000.00<br>2,000.00<br>2,000.00<br>10,000.00<br>7,500.00<br>2,000.00<br>0,000.00<br>10,000.00<br>10,0                                      | Current Balance<br>1,945.00<br>905.75<br>8220.00<br>3,737.67<br>1,410.22<br>1,277.97<br>570.00<br>5,348.49<br>3,866.99<br>841.84                                                                                                    | Acci<br>Available Credit<br>55.00<br>94.25<br>180.00<br>1.262.33<br>589.78<br>722.03<br>430.00<br>4.651.51<br>3.633.01<br>1.158.16<br>0€ ≪ Page: 1      | sount Portfolio     % of Credit     Limit Used     97%     90%     74%     70%     63%     57%     53%     51%     42%     01114 ▷ ▷ □ |                                |                |                        |
| Counts Dashboard Corporate Corporate Account Name ER OPIE A THOMPSON Y SAMPLE SETLEY SETLEY KAN PARKER VIILSON UNILSON D REYNOLDS D TAYLOR SA ROSS UNILSON UNILSON UNILSON VIILSON VI  | Account ID<br>5137<br>7796<br>3777<br>2720<br>9731<br>6157<br>2720<br>9731<br>6157<br>489<br>0617<br>9408 | Credit Limit<br>2,000,00<br>1,000,00<br>5,000,00<br>2,000,00<br>1,000,00<br>1,000,00<br>1,000,00<br>1,000,00<br>1,000,00<br>1,000,00<br>1,000,00<br>1,000,00<br>1,000,00<br>1,000,00<br>1,000,00<br>1,000,00<br>1,000,00<br>1,000,00<br>1,000,00<br>1,000,00<br>1,000,00<br>1,000,00<br>2,000,00<br>1,000,00<br>1,000,00<br>2,000,00<br>1,000,00<br>2,000,00<br>1,000,00<br>2,000,00<br>1,000,00<br>2,000,00<br>1,000,00<br>2,000,00<br>1,000,00<br>2,000,00<br>1,000,00<br>2,000,00<br>1,000,00<br>2,000,00<br>1,000,00<br>2,000,00<br>1,000,00<br>2,000,00<br>1,000,00<br>1,000,00<br>2,000,00<br>1,000,00<br>1,000,00<br>2,000,00<br>1,000,00<br>1, | Current Balance<br>1,945.00<br>905.75<br>820.00<br>3,737.67<br>1,410.22<br>1,277.97<br>5,70.00<br>5,348.49<br>3,866.99<br>841.84                                                                                                    | Acci<br>Available Credit<br>55.00<br>94.25<br>180.00<br>1.262.33<br>589.78<br>722.03<br>430.00<br>4.651.51<br>3.633.01<br>1.158.16<br>0≪ <b>Page:</b> 1 | * of Čredit<br>Limit Used<br>97%     90%     82%     74%     70%     63%     57%     53%     51%     42%     of 114 ▷ ▷L               |                                |                |                        |

- 1. On the home page, click PENDING next to SIGN OFF.
- 2. Hover then click on the down arrow located by the document number (TXN#). Select ALLOCATE/EDIT.

| Trar         | nsactio            | ns - Accountholder    |               |                                 |                                      |                                                          |                      |                         |                     |           |              |         |               |      |
|--------------|--------------------|-----------------------|---------------|---------------------------------|--------------------------------------|----------------------------------------------------------|----------------------|-------------------------|---------------------|-----------|--------------|---------|---------------|------|
| >>           | Per                | iding Sign Off Signed | Off Flag      | iged All                        |                                      |                                                          |                      |                         |                     |           |              |         | Clear Filters | Coli |
| -            |                    | Document              | Account<br>ID | Date<br>Purchased               | Date Posted                          | Primary Accountholder                                    | Purchase<br>Amount   | Vendor                  | Amount<br>Allocated | GL01: KEY | GL02: OBJECT | Receipt | Flagged       | Sale |
|              | Ŧ                  | TXN00123506           | <u>9675</u>   | 02/11/2015                      | 02/13/2015                           | SKILES, ELIZABETH                                        | 164.20               | SOUTHWES 5262482278658  | 164.20              | G221452   | 6343         | Yes     |               |      |
|              | +                  | TXN00123513           | <u>9675</u>   | 02/11/2015                      | 02/13/2015                           | SKILES, ELIZABETH                                        | 204.60               | UNITED 0167572534700    | 204.60              | G221417   | 6343         | Yes     |               |      |
|              | Ŧ                  | TXN00123540           | 9675          | 02/11/2015                      | 02/13/2015                           | SKILES, ELIZABETH                                        | 184.60               | DELTA AIR 0067572540134 | 184.60              | G221417   | 6343         | Unknown |               |      |
|              | +                  | TXN00123565           | 9675          | 02/11/2015                      | 02/13/2015                           | SKILES, ELIZABETH                                        | 302.20               | SOUTHWES 5262482266109  | 302.20              | G221515   | 6343         | Yes     |               |      |
|              | ÷                  | TXN00123598           | 9675          | 02/11/2015                      | 02/13/2015                           | SKILES, ELIZABETH                                        | 184.60               | DELTA AIR 0067572540133 | 184.60              | G221417   | 6343         | Yes     |               |      |
|              | +                  | TXN00123645           | <u>9675</u>   | 02/12/2015                      | 02/16/2015                           | SKILES, ELIZABETH                                        | 522.20               | UNITED 0162438466096    | 522.20              | G221415   | 6343         | Unknown |               |      |
|              | +                  | TXN00123685           | <u>967</u> =  |                                 |                                      | SKILES, ELIZABETH                                        | 456.70               | SOUTHWES 5262482581413  | 456.70              |           |              | Unknown |               |      |
|              | +                  | Allocate / Edit       |               |                                 |                                      | SKILES, ELIZABETH                                        | 894.60               | SOUTHWES 5262482882583  | 894.60              | G2215211  | 6343         | Unknown |               |      |
|              | Ŧ                  | 🖉 Sign Off            |               | 02102010                        | 00102010                             | SKILES, ELIZABETH                                        | 485.70               | USAIRWAYS 0372391000889 | 485.70              |           |              | Unknown |               |      |
|              | +                  | Z View Full Details   |               | 02/14/2015                      | 02/16/2015                           | Cardholder, ePay, LSSD                                   | 17,112.60            | KONICA MINOLTA BUSINESS | 17,112.60           |           |              | Unknown |               |      |
| Sel          | ected              | Dispute               |               |                                 |                                      |                                                          | Show 10 💌 p          | er page                 |                     |           |              |         | ⊲  ⊲  Page:   | 2 0  |
| R            | ətry Au            | Retry Automatch       | 25            | o Expansa Rapo                  | art Attach                           | Receipt Print Sign Off                                   |                      |                         |                     |           |              |         |               |      |
|              |                    | Mark Receipt Status   |               |                                 |                                      |                                                          |                      |                         |                     |           |              |         |               |      |
| ainir<br>her | ig Guid<br>Prograr | Add to Expense Repo   | ort<br>Re     | elease Notes Pr<br>a MasterCard | ivacy & Security<br>PCI Standards Cr | Recommended Settings Global Rep<br>puncil Payment Center | orting and Account I | Management              |                     |           |              |         |               |      |

3. Add Key code in GL01 Key. Add object code in GL02 Object. If you have multiple codes, you would click ADD, then the number of lines needed. Click save/close. You will see the code(s) once they are entered.

| lloca |                           | - SOUTHWES 526249515538 | 7          |                         |                        |          | 03/30   | 21. <u>29.99 USD</u> × |
|-------|---------------------------|-------------------------|------------|-------------------------|------------------------|----------|---------|------------------------|
|       | tion                      |                         |            | Pi                      | urchase Amount: 289.99 |          |         | rariance: 0.00         |
|       | Comp Val Auth             | Value<br>Amount         | 1          | Description             |                        | GL01: KE |         | GL02: OBJECT           |
| ]     | V   V   V                 | 289.99                  | SOUTHWES 5 | 262495155397 - Purchase |                        |          |         |                        |
| lecte | d   1 item                |                         |            |                         |                        |          |         |                        |
| tamq  | və Add 🔻 Dupilis          | ate 🔻 🛛 Clear GL        |            |                         |                        |          |         |                        |
| Refer | ence & Tax                |                         |            |                         |                        |          |         |                        |
|       | Reference                 | Tax Sta                 | tus        | Goods & Services        | Tax Total              |          | Use Tax | Shipping ZIP           |
|       |                           | Sales Tax Included      | •          | 289.99                  |                        | 0.00     | 0.00    | 64086                  |
|       |                           |                         |            | Adjust Amount           |                        |          |         |                        |
| Trans | action Detail - 3066 (SOU | THWEST AIRLINES)        |            |                         |                        |          |         |                        |
| omn   | ents                      |                         |            |                         |                        |          |         | Add Comment            |
|       |                           |                         |            |                         |                        |          |         |                        |
|       |                           |                         |            |                         |                        |          |         | -                      |
|       |                           |                         |            |                         |                        |          |         |                        |
|       |                           |                         |            |                         |                        |          |         |                        |
|       |                           |                         |            |                         |                        |          |         |                        |
|       |                           |                         |            |                         |                        |          |         |                        |
|       |                           |                         |            |                         |                        |          |         |                        |

Select SAVE, then CLOSE.

Upon selecting CLOSE, you will be taken back to your first screen.

4. Select same transaction, select drop down by TXN#. Choose MARK RECEIPT STATUS.

| Exper       | ses > Transactions > A                                                                                                    | ccountholder                                 |                   |                |                                 |                    |                      |                     |           |                 |         |         |            | Lee's Summit R- | School District |
|-------------|----------------------------------------------------------------------------------------------------|----------------------------------------------|-------------------|----------------|---------------------------------|--------------------|----------------------|---------------------|-----------|-----------------|---------|---------|------------|-----------------|-----------------|
| Tran        | actions - Accounthold                                                                                                    | er                                           |                   |                |                                 |                    |                      |                     |           |                 |         |         |            |                 |                 |
| >>          | Pending Sign Off                                                                                                    | Signed Off                                   | Flagged           | All            |                                 |                    |                      |                     |           |                 |         |         |            | Clear Filters   | Columns V       |
|             | Document                                                                                                    | Account<br>ID                                | Date<br>Purchased | Date<br>Posted | Primary Accountholder<br>SKILES | Purchase<br>Amount | Vendor               | Amount<br>Allocated | GL01: KEY | GL02:<br>OBJECT | Receipt | Flagged | Allocation | Sign Off        | Sales Tax       |
|             | ± TXN00128210                                                                                                    | 9675                                         | 03/26/2015        | 03/30/2015     | SKILES, ELIZABETH               | 289.99             | SOUTHWES 52624951553 | 289.99              |           |                 | Unknown |         |            | none            | 0               |
| ۲<br>۱ Sele | Allocate / Ed<br>Sign Off<br>View Full De<br>Dispute<br>Retry Autom<br>Mark Receip<br>Add to Exper<br>Print<br>Cted   1 Item | t<br>tails<br>atch<br>t Status<br>rse Report |                   |                |                                 |                    | Show 10 v per p      | age                 |           |                 |         |         |            | i⊲ ⊲ Page: [    | •<br>1 of 1 ⊳ ⊡ |
| Re          | ry Automatch Mas                                                                                                    | s Allocate                                   | Add to Exp        | ense Repor     | t Attach Receipt                | Print Sign (       | Dff                  |                     |           |                 |         |         |            |                 |                 |

|   | Receipt   |                               | × | GL02:<br>BJECT |
|---|-----------|-------------------------------|---|----------------|
|   |           | No receipt                    |   |                |
|   |           | Yes, I have the receipt       |   |                |
|   | Comments: | ITEM FOR 1ST GRADE FIELD TRIP |   |                |
|   |           |                               |   |                |
|   |           |                               |   |                |
|   |           |                               |   |                |
|   |           |                               |   |                |
|   |           |                               |   |                |
|   |           |                               |   |                |
| - |           |                               |   |                |
|   |           | OK Cance                      |   |                |
| t |           |                               |   | 1              |
|   |           |                               |   |                |
|   |           |                               |   |                |

Select YES and enter business purpose in box provided. Select OK.

5. Now you are ready to sign off. There are 2 ways to sign off. The first way is to check the box next to the transaction you want to sign off, and then select SIGN OFF located at the bottom of your screen. Once selecting SIGN OFF, the transaction will forward to the Visa Program Administrators in Business Services. Or, if you choose to sign off on all your transactions at once, simply select the box in the grey underneath >>, then select SIGN OFF. Once you sign off, the transaction are then sent to the program administrators.

| Tran   | sactions - Accounthol | der           |                   |                |                       |                    |                      |                     |           |                 |         |         |       |
|--------|-----------------------|---------------|-------------------|----------------|-----------------------|--------------------|----------------------|---------------------|-----------|-----------------|---------|---------|-------|
| >>     | Pending Sign Off      | Signed Off    | Flagged           | AII            |                       |                    |                      |                     |           |                 |         |         |       |
|        | Document              | Account<br>ID | Date<br>Purchased | Date<br>Posted | Primary Accountholder | Purchase<br>Amount | Vendor               | Amount<br>Allocated | GL01: KEY | GL02:<br>OBJECT | Receipt | Flagged | Alloc |
|        | + TXN:00128210        | <u>9675</u>   | 03/26/2015        | 03/30/2015     | SKILES, ELIZABETH     | 289.99             | SOUTHWES 52624951553 | 289.99              |           |                 | Yes     |         |       |
|        |                       |               |                   |                |                       |                    |                      |                     |           |                 |         |         |       |
| 1 Sele | cted   1 item         |               |                   |                |                       |                    | Show 10 ref p        | age                 |           |                 |         |         |       |
| Re     | try Automatch Ma      | ss Allocate   | Add to Exp        | ense Report    | t Attach Receipt      | Print Sign C       | Dff                  |                     |           |                 |         |         |       |

|          |         |               | Account     | Date       | Date        |                        | Purchase     |                         |
|----------|---------|---------------|-------------|------------|-------------|------------------------|--------------|-------------------------|
|          |         | Document      | ID          | Purchased  | Posted      | Primary Accountholder  | Amount       | Vendor                  |
| <b>V</b> |         |               |             |            |             |                        |              |                         |
| <b>V</b> | +       | TXN00125501   | <u>2130</u> | 02/28/2015 | 03/02/2015  | Cardholder, ePay, LSSD | 439.02       | KONICA MINOLTA BUSINESS |
|          | +       | TXN00126513   | <u>8303</u> | 03/11/2015 | 03/11/2015  | Cardholder, ePay, LSSD | -47.49       | DMI DELL K-12 PTR       |
|          | +       | TXN00127009   | <u>2130</u> | 03/13/2015 | 03/16/2015  | Cardholder, ePay, LSSD | 17,124.69    | KONICA MINOLTA BUSINESS |
|          | +       | TXN00127012   | <u>6164</u> | 03/13/2015 | 03/16/2015  | Cardholder, ePay, LSSD | -28.51       | APL APPLE ONLINE STORE  |
|          | +       | TXN00127315   | <u>6098</u> | 03/19/2015 | 03/20/2015  | Cardholder, Shuffler   | 198.00       | UMKC ACCOUNTS RECEI     |
| -        | +       | TXN00127316   | <u>6098</u> | 03/19/2015 | 03/20/2015  | Cardholder, Shuffler   | 198.00       | UMKC ACCOUNTS RECEI     |
|          | +       | TXN00127318   | <u>6098</u> | 03/19/2015 | 03/20/2015  | Cardholder, Shuffler   | 198.00       | UMKC ACCOUNTS RECEI     |
|          | +       | TXN00127548   | <u>8303</u> | 03/24/2015 | 03/24/2015  | Cardholder, ePay, LSSD | -337.45      | DMI DELL K-12 PTR       |
|          | +       | TXN00128020   | <u>9445</u> | 03/26/2015 | 03/27/2015  | Cardholder, ePay, LSSD | -44.80       | L2G3M MO FINGERPRINT    |
|          | +       | TXN00128210   | <u>9675</u> | 03/26/2015 | 03/30/2015  | SKILES, ELIZABETH      | 289.99       | SOUTHWES 52624951553    |
| •        |         |               |             | •          |             |                        |              |                         |
| 13       | Selecte | ed   13 items |             |            |             |                        |              | Show 10 💌 per p         |
|          | Potru / | Automatch Ma  | ss Allocate | Add to Exp | ense Report | Attach Receipt         | Print Sign ( | off                     |

6. Below is an example of signing off all transactions at once.

## AT THIS POINT, WAIT 1 HOUR FOR THE DATA TO PROCESS BEFORE RUNNING YOUR REPORT.

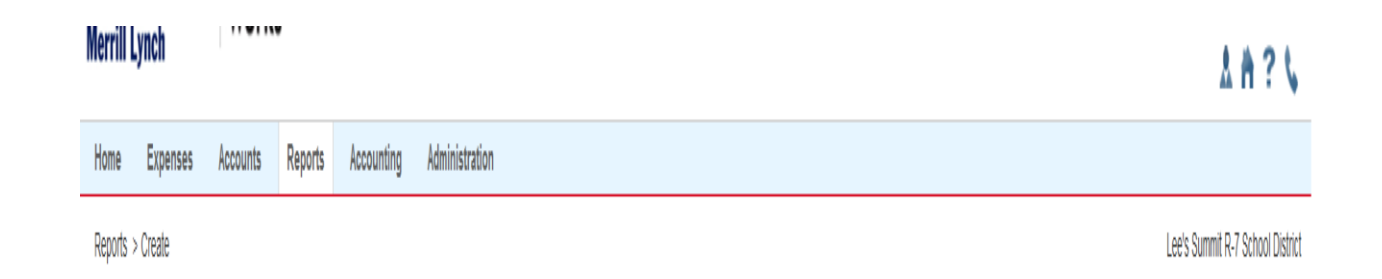

## TO RUN MONTHLY REPORTS:

- 1. Select REPORTS-see example above.
- 2. Select "CREATE"
- 3. Category-under drop down and select SPEND.
- 4. Template-Select "choose from all available templates"
- 5. Select 2<sup>nd</sup> item-2014-15 Cardholder Report-"OK".
- 6. At next screen (see below)-click submit report.
- 7. If you are a proxy, then you will need to put the last name of the cardholder in the box right of CH last name is exactly. A proxy means you reconcile for more than your own charges.

| Works - Create Report - Windows Internet Explorer     Mitps://payment2.works.com/works/reports/create                                                                                                    |                                  |
|----------------------------------------------------------------------------------------------------|----------------------------------|
| Reports > Create                                                                                                    | Lee's Summit R-7 School District |
| Create Report data is current as of October 2, 2014 11:26 AM CDT.                                                                                                    |                                  |
| *Category: Spend                                                                                                    |                                  |
| *Template: 2014-15 Cardholder Report                                                                                                    |                                  |
|                                                                                                    |                                  |
| Report Options O Basic O Advanced Reset to defaults Use last run settings                                                                                                    |                                  |
|                                                                                                    |                                  |
| CH Last warre: 🔊 is exactly                                                                                                    |                                  |
| Post Date: 💥 0801/2014 - 08/31/2014 📰                                                                                                    |                                  |
| Qutout Format                                                                                                    |                                  |
| Formatic Encode                                                                                                    | =                                |
| V PDF                                                                                                    |                                  |
|                                                                                                    |                                  |
| Output Files:                                                                                                    |                                  |
|                                                                                                    |                                  |
| Paper: US Letter VAdd Summary Data in Header                                                                                                    |                                  |
| Orientation: Portral 🕘 Landscape Add Signature Line to: 🔄 Header 💟 Footer                                                                                                    |                                  |
| Insert Page Break 💌                                                                                                    |                                  |
| Delimited Text                                                                                                    |                                  |
| Summary Grouping: No Summary Data 💽 \Lambda Only enabled for PDF and "Summary Only" options above. Groupings are based on "Column Sort" above and their order, ending with the value selected to the left. |                                  |
| Submit Report                                                                                                    | *                                |
| Internet   Protected                                                                                                    | Mode: On 🖓 👻 🔍 125% 👻 🔄          |

Once report has been submitted, the COMPLETED REPORTS screen will appear. When ready, it will appear under STATUS-Click on PDF and OPEN. Select PRINT.

| Works - (   | completed Report<br>payment2.works.c  | ts - Windows Int<br>com/works/repo | ternet Explorer<br>orts/completed           | d?serverMessage                 | =report.message.completed.succe                                    | ss&serverMessageType   | =processing&redirectMessa | age=true |     |                               |                      | - 0. ×          |
|-------------|---------------------------------------|------------------------------------|---------------------------------------------|---------------------------------|--------------------------------------------------------------------|------------------------|---------------------------|----------|-----|-------------------------------|----------------------|-----------------|
| Pankof      | Amorica 3                             | ×                                  |                                             |                                 |                                                                    |                        |                           |          |     | W                             | elcome, ELIZABETH SK | ILES - Log Out  |
| Merrill I   | .ynch                                 | Work                               | รั                                          |                                 |                                                                    |                        |                           |          |     |                               | *                    | A ? S           |
| Home        | Expenses                              | Accounts                           | Reports                                     | Accounting                      | Administration                                                     |                        |                           |          |     |                               |                      |                 |
| Reports     | > Completed                           |                                    | ·                                           |                                 |                                                                    |                        |                           |          |     |                               | Lee's Summit R-7     | School District |
| -           |                                       |                                    |                                             |                                 | -                                                                  |                        |                           |          |     |                               |                      |                 |
| CI          | reated 1 report. I                    | Report can be                      | downloaded f                                | from the table be               | alow.                                                              |                        |                           |          |     |                               |                      | ×               |
| Complet     | ed Reports                            |                                    |                                             |                                 |                                                                    |                        |                           |          |     |                               |                      | Actions T       |
|             |                                       |                                    |                                             |                                 |                                                                    |                        |                           |          |     |                               | Clear Filters        | Columns V       |
|             |                                       |                                    |                                             |                                 |                                                                    |                        | Ctatus                    | Maur     |     | Durbert Time(a)               |                      |                 |
|             |                                       | Queue                              | d At                                        |                                 | Report Name                                                        |                        | Status                    | New      |     | Output Type(s)                |                      |                 |
| D F         | 10/02/2014 1                          | 1:57 AM CDT                        |                                             | 201                             | 4-15 Cardholder Report                                             | Ready                  |                           | ~        | EDE |                               |                      |                 |
|             | 09/30/2014 1                          | 1:52 AM CDT                        |                                             | 201                             | 4-15 Cardholder Report                                             | Ready                  |                           |          | PDF |                               |                      |                 |
| E B         | 09/28/2014 1                          | 2:08 AM CDT                        |                                             | Car                             | d Declines                                                         | Ready                  |                           |          | PDE |                               |                      |                 |
|             | 09/28/2014 1                          | 2:08 AM CDT                        |                                             | Car                             | rd Declines                                                        | Ready                  |                           |          | PDF |                               |                      |                 |
| 0 Selecte   | d   4 items                           |                                    |                                             |                                 |                                                                    | Show                   | 10 v per page             |          |     |                               | i⊲ ⊲ Page:           | 1_ of 1 ⊳ ⊳0    |
| -           |                                       |                                    |                                             |                                 |                                                                    |                        |                           |          |     |                               |                      |                 |
| Datata      |                                       |                                    |                                             |                                 |                                                                    |                        |                           |          |     |                               |                      |                 |
|             |                                       |                                    |                                             |                                 |                                                                    |                        |                           |          |     |                               |                      |                 |
| Training Gu | ides Training Vi<br>rams and Services | ideos Live Trai<br>s Bank of Amer  | ining <u>Release</u><br>rica <u>Visa</u> Mi | Notes Privacy<br>asterCard PCLS | & Security Recommended Setting<br>standards Council Payment Center | s Global Reporting and | Account Management        |          |     |                               |                      |                 |
| © 2014 Bar  | ik of America Corp                    | poration. All right                | s reserved.                                 | Your last log                   | in was October 2, 2014, 11:10 AM (                                 | CDT.                   |                           |          |     |                               |                      |                 |
|             |                                       |                                    |                                             |                                 |                                                                    |                        |                           |          |     |                               |                      |                 |
|             |                                       |                                    |                                             |                                 |                                                                    |                        |                           |          |     |                               |                      |                 |
|             |                                       |                                    |                                             |                                 |                                                                    |                        |                           |          |     | Internet   Protected Mode: On | 4B. •                | 4 125% -        |

As stated previously, you must wait at least 1 hour before printing your report. In some cases, if you do not wait, your report will be incomplete. Completed reports with corresponding receipts are a District purchasing card requirement. After printing your report, a good practice would be to match up the receipts with the report to make sure the correct information is attached.

Below is an example of an incomplete report.

| 2014-15 C<br>Report                | ardholder       | Oth                             | er Charges<br>Credits<br>Total<br>Payments | 0.00<br>0.00<br>85.43<br>0.00 | Company Name<br>Post Date<br>Report Owner<br>Report Time | Lee's Summit R-7 Scho<br>Between 2015-04-01 00<br>SKILES, ELIZABETH<br>2015-04-30 08:54:14 | ol District<br>0:00:00 and 2015-04-30 00:00:00 |   |
|------------------------------------|-----------------|---------------------------------|--------------------------------------------|-------------------------------|----------------------------------------------------------|--------------------------------------------------------------------------------------------|------------------------------------------------|---|
|                                    |                 |                                 |                                            |                               | Transaction Type                                         | One of: Misc Credit or N                                                                   | disc Debit or Purchase or Payment              | t |
| Card Last 4 Digits                 |                 | Purchase Date<br>Receipt Status | Post Date                                  | Vendor Nam                    | GL: KEY                                                  | Comme                                                                                      | nts<br>GL: OBJECT                              |   |
| compt comment                      | GL: OBJECT Desc | Item Price                      | Item Total                                 |                               | Amount                                                   | Type                                                                                       | der obbeen                                     |   |
| 0027                               |                 | 04/17/2015                      | 04/20/2015                                 | STAPLES                       |                                                          | - 36 -                                                                                     |                                                |   |
|                                    |                 |                                 |                                            |                               |                                                          |                                                                                            |                                                |   |
|                                    |                 | 80.67                           | 80.67                                      |                               | 80.67                                                    | P                                                                                          |                                                |   |
| 0027                               |                 | 04/17/2015                      | 04/20/2015                                 | STAPLES                       |                                                          |                                                                                            |                                                |   |
|                                    |                 | 4.76                            | 4.76                                       |                               | 4.76                                                     | P                                                                                          |                                                |   |
| report count: 2                    |                 | 4.70                            | 4.70                                       |                               | 4.70                                                     |                                                                                            |                                                |   |
|                                    |                 |                                 |                                            |                               |                                                          |                                                                                            |                                                |   |
|                                    |                 |                                 |                                            |                               |                                                          |                                                                                            |                                                |   |
|                                    |                 | 60,43                           | 00.40                                      |                               |                                                          |                                                                                            |                                                |   |
| Authorized S                       | signature       | Authorize                       | ed Signature 2                             |                               | -                                                        |                                                                                            |                                                |   |
| Authorized S                       | signature       | Authorize                       | ed Signature 2                             |                               | -                                                        |                                                                                            |                                                |   |
| Authorized S<br>Print Name         | ignature        | Authorize<br>Print Nat          | ed Signature 2                             |                               | -                                                        |                                                                                            |                                                |   |
| Authorized S<br>Print Name<br>Date | iignature       | Authoriz<br>Print Nar<br>Date   | ed Signature 2<br>me                       |                               | -                                                        |                                                                                            |                                                |   |